## **ERRORE VISUALIZZAZIONE APIKEY**

Nel caso in cui non si riesca ad utilizzare il collegamento con Doceasy per inviare o scaricare le fatture elettroniche occorre effettuare i seguenti passaggi:

Entrare nel menù 4-1-I CONSOLLE FE e posizionarsi su PERSONALIZZAZIONE FATTURA ELETTRONICA:

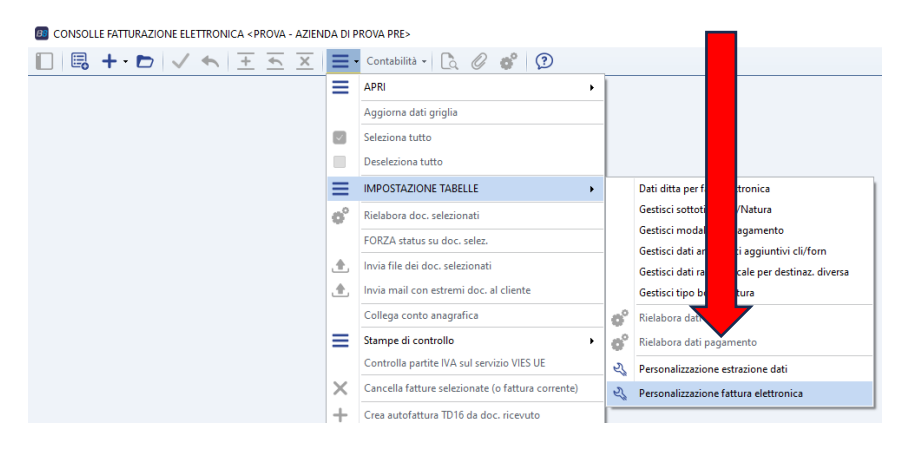

## Andare alla pagina 3 INVIO FILE e cliccare sul bottone OTTIENI API KEY:

| 1 - Dati generali 2 - Estrazione   | dati                                            | 3 - Invio file | 4 - | Autofatt. da Ci  |        |  |
|------------------------------------|-------------------------------------------------|----------------|-----|------------------|--------|--|
| INTEGRAZIONE PER INVIO FILE        |                                                 |                |     |                  |        |  |
| Invio fatture emesse               | Integrazione con DocEasy                        |                |     |                  | r.     |  |
| Scarica fatture ricevute           | Utilizza sia PEC che DocEasy                    |                |     | r.               |        |  |
| E-mail SdI                         | sdi01@pec.fatturapa.it                          |                |     |                  |        |  |
|                                    |                                                 |                |     |                  |        |  |
| CONFIGURAZIONE DOCEASY             |                                                 |                |     |                  |        |  |
| Tipo accesso                       | Usa API Key se valorizzate, altrimenti User e P |                |     |                  | r.     |  |
| User                               | savelli@savelli.com                             |                |     |                  |        |  |
| Password                           | ******                                          |                |     |                  |        |  |
| ACCESSO ALTERNATIVO TRAMITE APIKEY |                                                 |                |     |                  |        |  |
| API KEY                            | 1                                               |                |     |                  |        |  |
| API Secret                         |                                                 |                |     |                  |        |  |
|                                    |                                                 |                |     | Ottieni API      | Key    |  |
|                                    |                                                 |                |     |                  |        |  |
| ID ultimo doc. scaricato           |                                                 |                |     | 10               | 02440  |  |
|                                    |                                                 |                |     | Controlla creder | nziali |  |
|                                    |                                                 |                |     |                  |        |  |

## Il programma compilerà i campi in questo modo:

| ACCESSO ALTERNATIVO TRAMITE APIKEY |                                             |                 |  |  |  |
|------------------------------------|---------------------------------------------|-----------------|--|--|--|
| API KEY                            | aa409cbb288c4b86b1403cb144a1560bd1e4ecfd321 |                 |  |  |  |
| API Secret                         | 0917b9bbe63758a6ef0576fe31c62d390d83b4f2572 |                 |  |  |  |
|                                    |                                             | Ottieni API Key |  |  |  |

A questo punto cliccare sul bottone CONTROLLA CREDENZIALI per verificare che il sistema si colleghi correttamente con Doceasy:

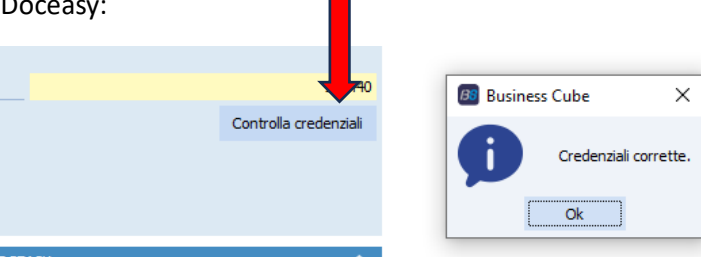